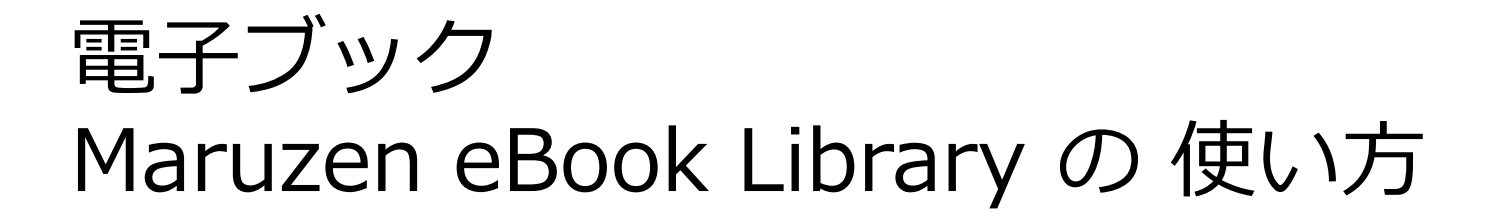

Atomi Information Portal おしらせ に記載の Maruzen eBook Library「認証ID」「認証パスワード」 を確認し、メモしておく

| AtomilInformation.Portal |                     |          |  |  |
|--------------------------|---------------------|----------|--|--|
| ログイン                     |                     |          |  |  |
|                          | User ID<br>PassWord |          |  |  |
|                          | ログイン                | I 721-1- |  |  |

## 丸善 eBook Library <u>https://elib.maruzen.co.jp</u> を開き「認証ID」「認証パスワード」を 入力 →「認証する」をクリック <sub>※学内者のみ</sub>

| Maruzen<br>Book<br>Library Maruzen eBook Libraryは、学術書籍に特化した機関向け電子書籍配信サービスです。 | MARUZEN |
|------------------------------------------------------------------------------|---------|
|                                                                              |         |
| >機関認証                                                                        | _       |
| 酸証ID:<br>                                                                    |         |
| 認証しない (ゲスト利用) 認証する                                                           | _       |
| 子属アガリントをお持ちの方はこちち<br>※認証ID/認証/Cスワードをお持ちでない場合は、<br>【認証しない(グスト利用)】を選択してください。   | -       |
|                                                                              |         |

## 1.「購読契約しているタイトルから検索」をチェックします

## ※アクセスした時は「すべてのタイトルから検索」にチェックされています(跡見所 蔵ではないので閲覧できません)

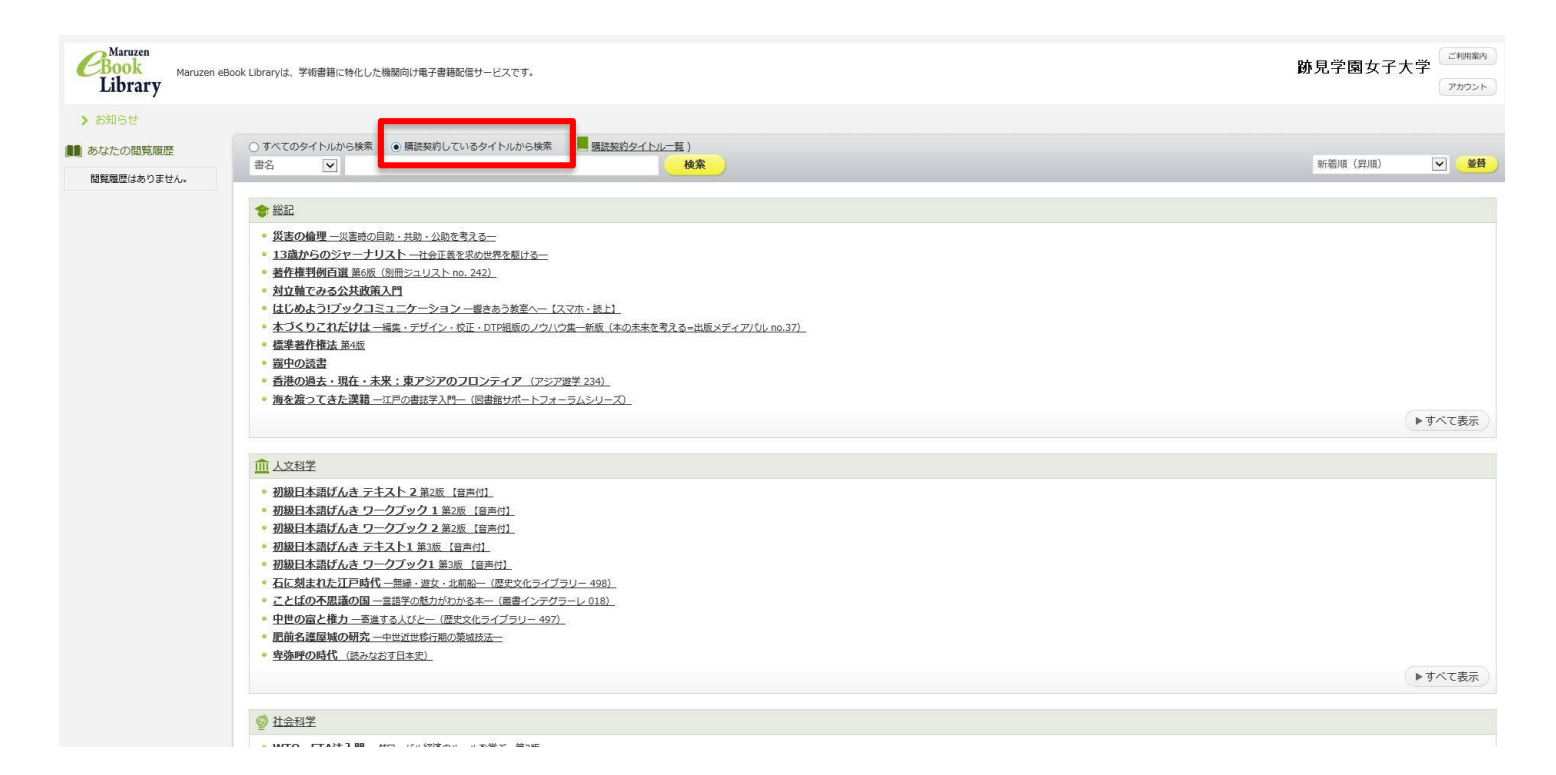

## キーワードを入力して「検索」をクリックする

| Rebook<br>Library Maruzen el | book Libraryは、学術書籍に特化した機関向け電子書籍配信サービスです。                                                                                                    | 跡見学園女子大学<br>(アカフント) |
|------------------------------|----------------------------------------------------------------------------------------------------|---------------------|
| ▶ お知らせ                       |                                                                                                    |                     |
| ■ あなたの閲覧履歴<br>閲覧履歴はありません。    | <ul> <li>○ すべてのタイトルから検索 (■ <u>瑞装契約</u>しているタイトルから検索 (■ <u>瑞装契約タイトルーF</u>)</li> <li>書名 ✓ 2020/理師</li> </ul>                                                                                                    | 新義順(昇順) 🕑 鹾         |
|                              |                                                                                                    |                     |
|                              | <ul> <li>・ 災害の倫理 ―災害約回題: 土劫・公勘を考える―</li> <li>・ 13歳からのジャーナリスト ― 仁公正義を求め世界を駆ける―</li> <li>・ 著作権判例百選 証必匹 (別冊ジェリスト no. 242)</li> <li>・ 対立輪でみる公共投資入門</li> <li>・ はじめようゴブックコミュニケーション ― 居さあう放率へ― (スマホ・読上)</li> <li>・ 本づくりこれたけは ― 編集・デザイン・校正・DTP相振のノウハウ集 ― 新版 (本の未来を考える=出版メディアパル no.37)</li> <li>・ 煙準者作権法 第455</li> <li>・ 露中の読書</li> <li>・ 蓄活の過去・現在・未来:東アジアのフロンティア (アジア做学 234)</li> <li>・ 満を渡ってきた漢籍 ― エ厚の書誌学入門― (図書館サポートフォーラムシリーズ)</li> </ul>                                             |                     |
|                              |                                                                                                    | ▶すべて表示              |
|                              |                                                                                                    |                     |
|                              |                                                                                                    |                     |
|                              | <ul> <li>・ 初級日本語げんき テキスト 2 第2版 (音声付).</li> <li>・ 初級日本語げんき ワークブック 1 第2版 (音声付).</li> <li>・ 初級日本語げんき ワークブック 1 第2版 (音声付).</li> <li>• 初級日本語げんき ワークブック 1 第3版 (音声付).</li> <li>• 初級日本語げんき テキスト 1 第3版 (音声付).</li> <li>• 初級日本語げんき ワークブック 1 第3版 (音声付).</li> <li>• 石に刻まれたIP時代 - 無単・逆な・北部絵 (歴史ペライブラリー 498).</li> <li>• ごとばの不思議の国 - 言語学の魅力がわかる本 ( 能量インテグラーレ 018).</li> <li>• 中世の富と様力 - 差単さる人びと ( 歴史ペライブラリー 497).</li> <li>• 肥飴名課屋城の研究 - 中世江世俗行動の激励状況</li> <li>• 穿強呼の時代 (読みなお下日本史).</li> </ul> |                     |
|                              |                                                                                                    | ▶すべて表示              |
|                              |                                                                                                    |                     |
|                              | ◎ 社会科学                                                                                                    |                     |

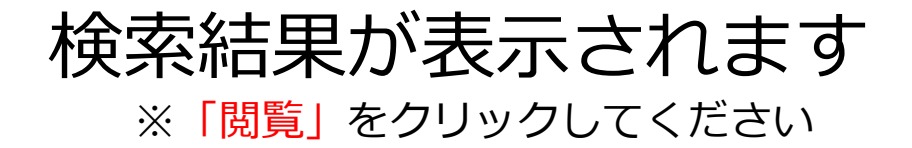

| Library Maru | en eBook Libraryは、学術書籍に特化した機関向け電子書籍配信サービスです。                                                                                                    | 鄧見字園女子大字<br>アカウント |
|--------------|----------------------------------------------------------------------------------------------------|-------------------|
| O 絞り込み       | ○すべてのタイトルから検索  ④ 構読契約しているタイトルから検索 (  ■                                                                                                    |                   |
| 出版年          | 書名 ▼ 公認心理師 検索                                                                                                    | 新箬順(昇順) 🔽 💆       |
| • 2018 🖪     | A hyja                                                                                                    |                   |
| 出版社/提供元      | << 最初へ < 前へ 1 次へ> 量後へ>>                                                                                                    | 1件~4件表示 / 4件中     |
| • 講談社 🖸      |                                                                                                    |                   |
|              | 公認心理師-臨床心理士大学院対策鉄則10&キーワード25 心理統計編<br>時点の理                                                                                                    |                   |
| ジャンル         | 大学院対策 問覧                                                                                                    |                   |
| ▶ 人文科学 🚺     | 2011日 - 2015日 - 20150 - 20150 - 2015 |                   |
|              | 山间在1346号 第434 1434 1434 1434 1434 1434 1434 1434                                                                                                    |                   |
|              |                                                                                                    |                   |
|              |                                                                                                    |                   |
|              | 公認心理師・<br>国産心理士<br>大学院対策<br>・<br>工学院対策<br>・<br>国際<br>・<br>国際<br>・<br>国際<br>・<br>国際<br>・<br>国際<br>・<br>国際<br>・<br>国際<br>・<br>国際<br>・<br>国際<br>・<br>国際<br>・<br>国際<br>・<br>国際<br>・<br>国際<br>・<br>国際<br>・<br>国際<br>・<br>国際<br>・<br>国際<br>・<br>国際<br>・<br>国際<br>・<br>国際<br>・<br>国際<br>・<br>一<br>の<br>の<br>の<br>部<br>一<br>の<br>の<br>の<br>の<br>の<br>の<br>の<br>の<br>の<br>の<br>の<br>の<br>の                                                                                                    |                   |
|              |                                                                                                    |                   |
|              | 📩 ダウンロード: 可                                                                                                    |                   |
|              | <ul> <li>         公認心理師・臨床心理士大学院対策狭則10&amp;過去問30院試実戦編          ○○○○○○○○○○○○○○○○○○○○○○○○○○○○○</li></ul>                                                                                                    |                   |
|              | 📩 ダウンロード: 可                                                                                                    |                   |